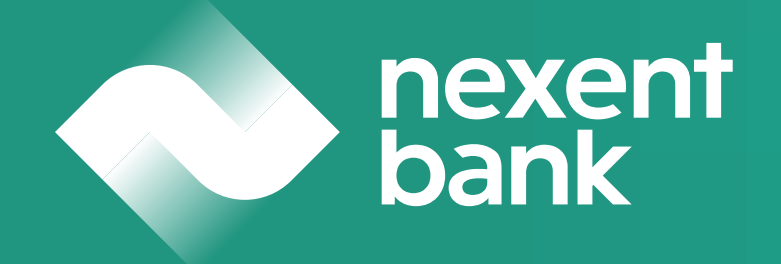

#### Avantaj SoftPOS

Manual de utilizare Prin Aplicația Avantaj SoftPOS poți să accepți plăți prin cardul bancar direct pe telefonul mobil.

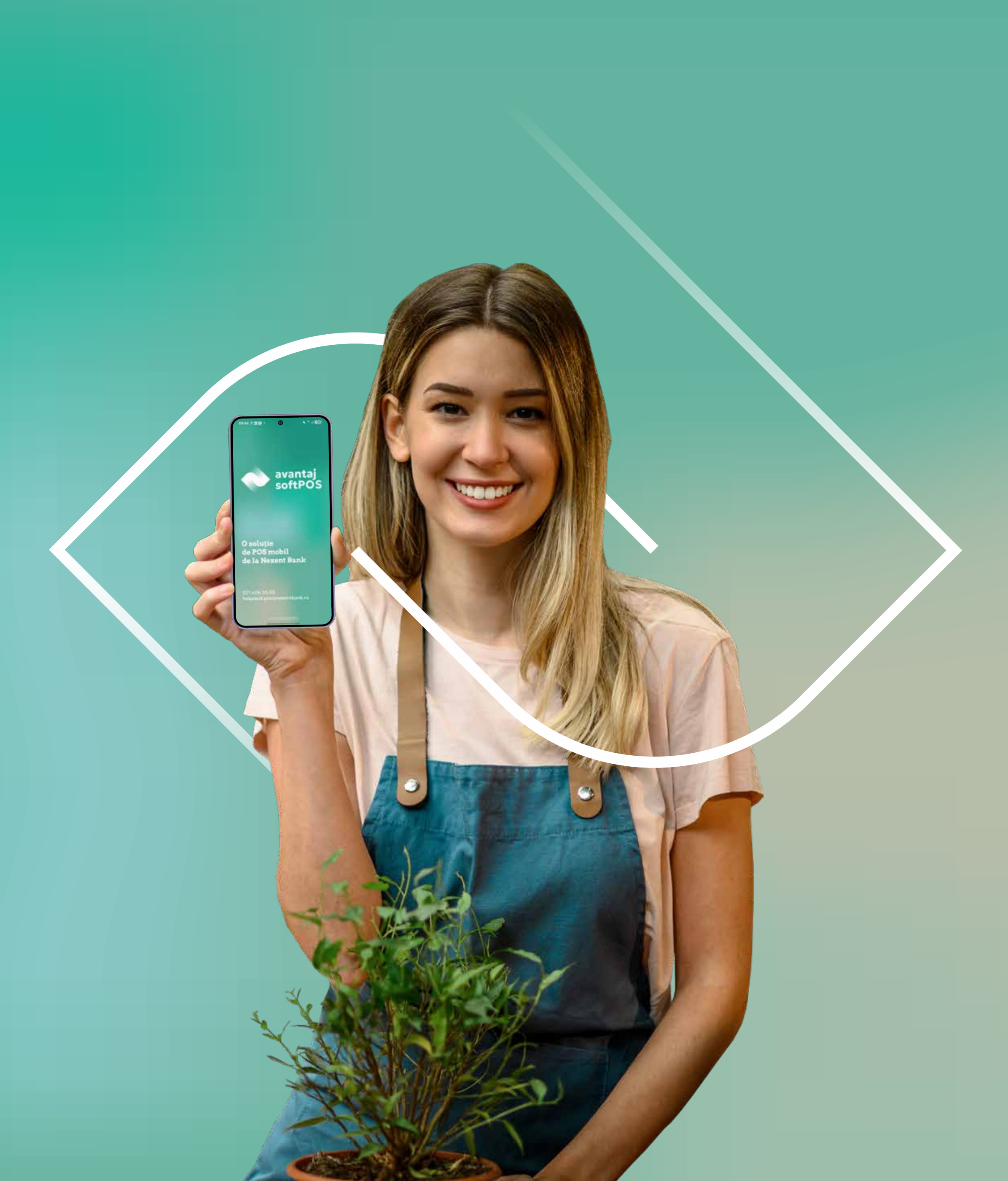

## Manual de utilizare a aplicației Avantaj SoftPOS

Prin Aplicația Avantaj SoftPOS poți să accepți plăți prin cardul bancar direct pe telefonul mobil.

Tranzacțiile se realizează foarte simplu:

- Se introduce suma de plată.
- Se apropie cardul bancar de telefonul tău pe care este instalată Aplicația Avantaj SoftPOS.
- Se încasează rapid și în siguranță suma, după autorizarea tranzacției.

talată Aplicația Avantaj SoftPOS. tranzacției.

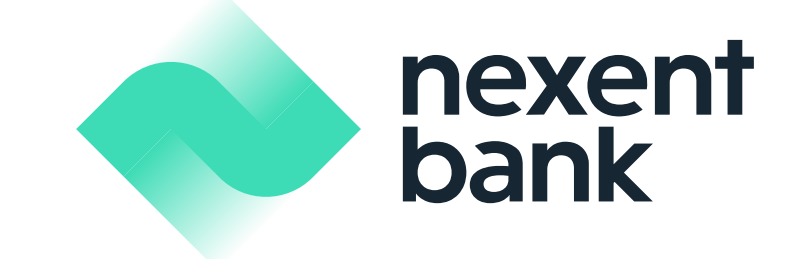

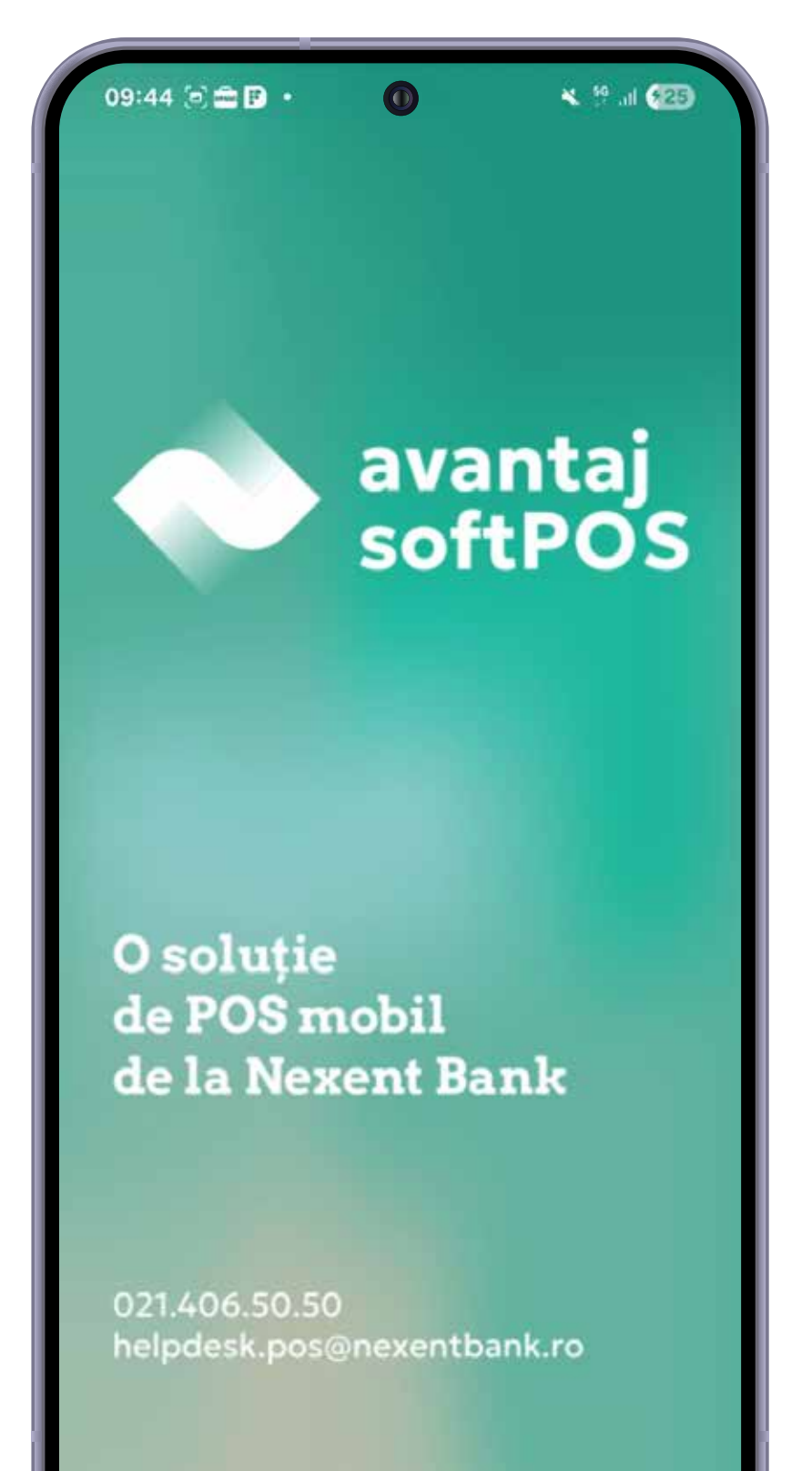

v1.0.3.9 (325061004)

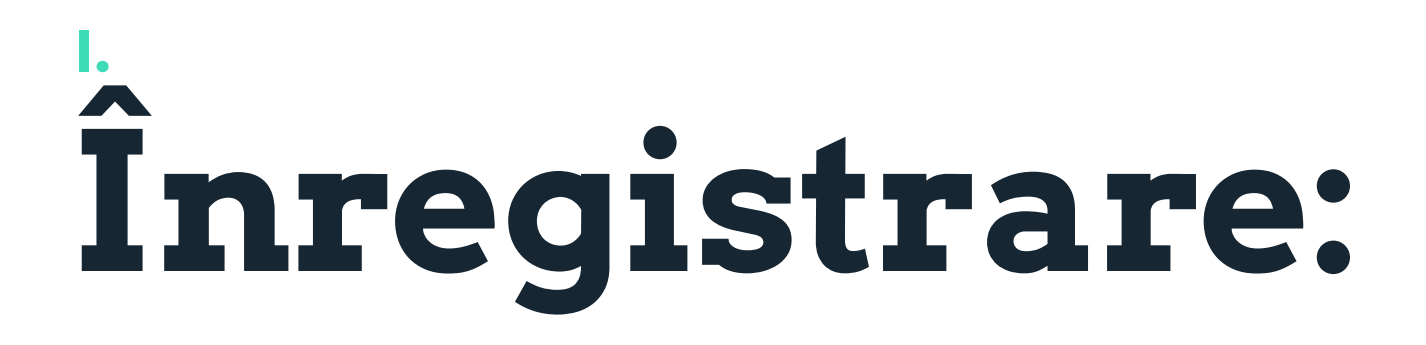

#### Descarcă Aplicația Avantaj SoftPOS din Google Play Store (sistemul Android).

Pentru logare vei folosi credențialele trimise de către Bancă prin SMS.

Aplicația Avantaj SoftPOS poate fi folosită fie în limba română fie în limba engleză.

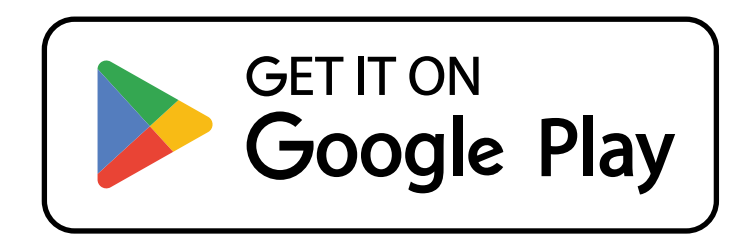

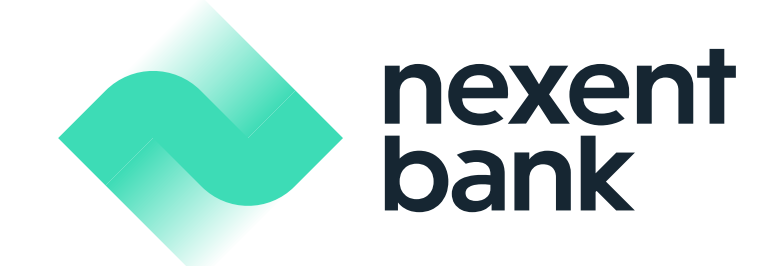

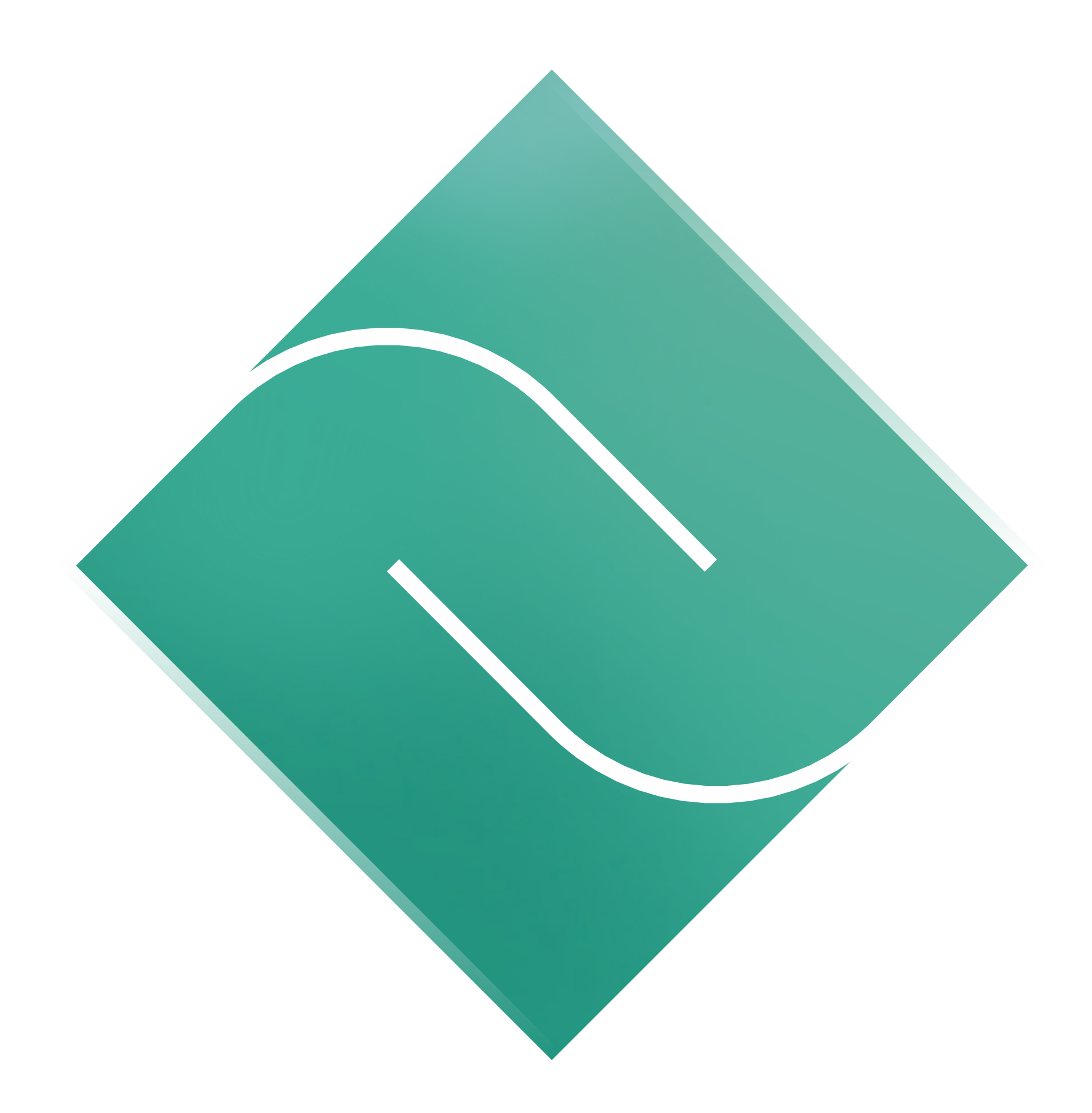

# **Verificarea utilizatorului**

- Se introduce codul de utilizator/ user id (primit prin SMS) şi numărul de telefon.
- Se citesc termenii și condițiile de utilizare a Aplicației Avantaj SoftPOS.
- **3.** Dacă ești de acord cu termenii și condițiile, se bifează căsuța din partea de jos a ecranului.
- **4.** Se introduce codul de verificare primit și se apasă butonul "Validați".

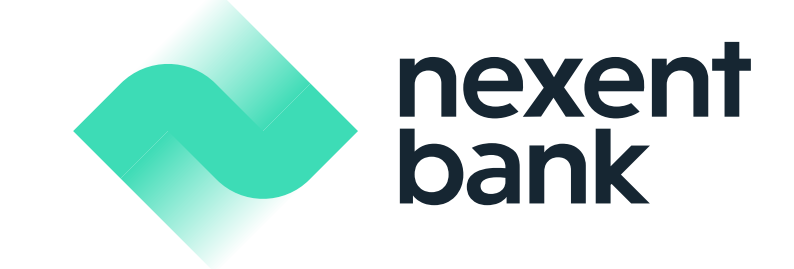

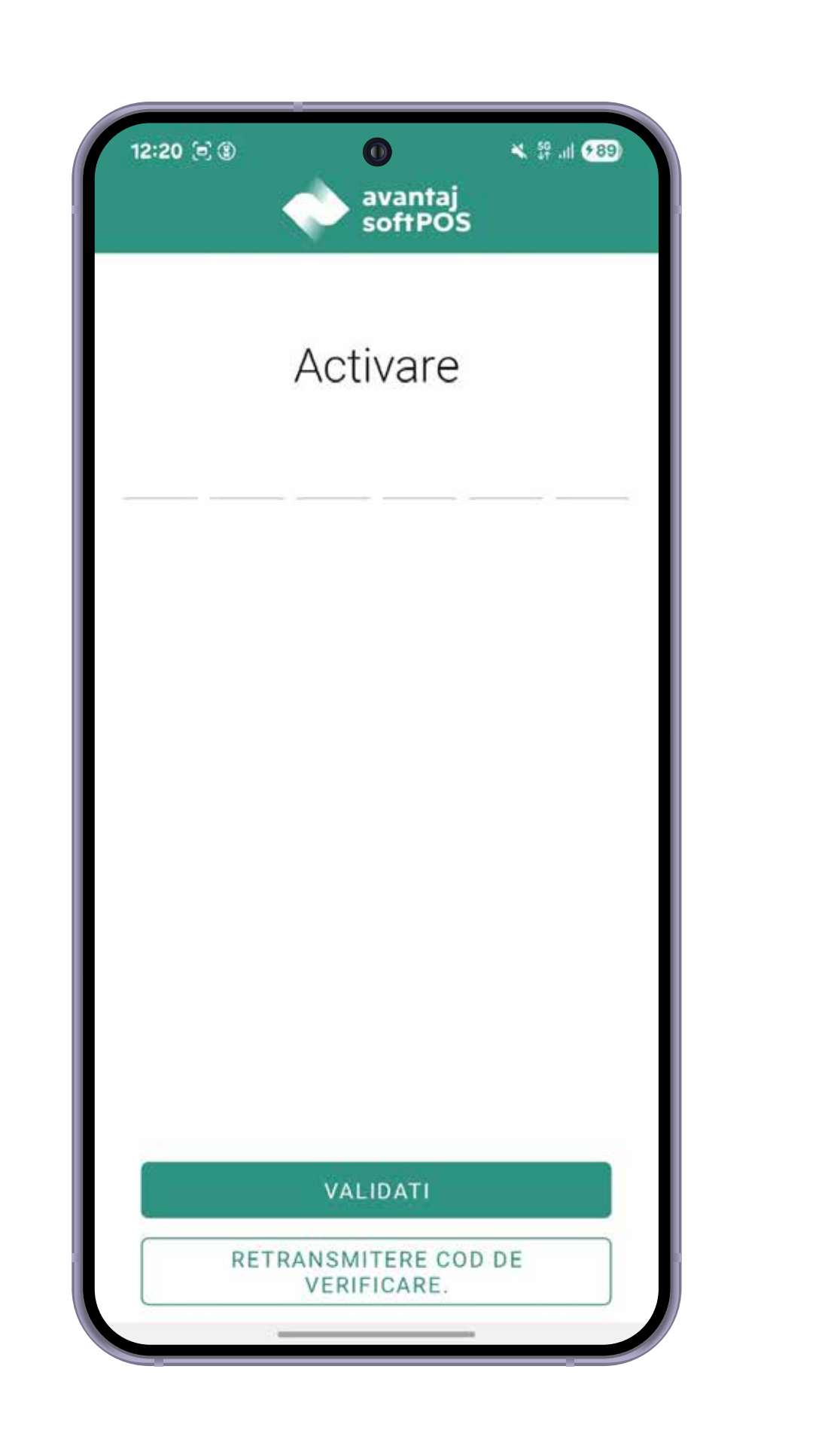

| 12:19 🗄 🥽 🤅           | avanta<br>softPo                              | ¥ ∯ .⊪ €88<br>aj<br>OS |
|-----------------------|-----------------------------------------------|------------------------|
| Ver                   | rificare uti                                  | lizator                |
| ID Utilizat           | or                                            |                        |
| Numar telef           | on ————————————————————————————————————       |                        |
| i Codul o<br>de telef | le verificare va fi trin<br>fon.              | nis pe numarul dvs     |
|                       |                                               |                        |
|                       |                                               |                        |
| Am citi<br>conditi    | t si sunt de acord cu te<br>ile contractuale. | rmenii si              |
|                       | VERIFICATI                                    |                        |
|                       |                                               | _                      |

#### . Verificarea utilizatorului

- 5. Se setează o parolă și se apasă butonul "Înregistrare". Ulterior, pe ecran apare id-ul de terminal.
- 6. Se apasă butonul "Creați terminal".
- 7. Telefonul este acum pregătit să funcționeze ca un POS.

| 2:20 🕫 🕚 🕕<br>avantaj<br>softPOS | K 19 JI (89) | 12:20 (a) (a) (b) (c) (c) (c) (c) (c) (c) (c) (c) (c) (c |
|----------------------------------|--------------|----------------------------------------------------------|
| Alegeti parol                    | а            | Terminal disponibil                                      |
| Parola                           | •            | SP100072 TERMINAL                                        |
| Va rugam sa confirmati           | •            |                                                          |
|                                  | 0/8          |                                                          |
|                                  |              |                                                          |
|                                  |              |                                                          |
|                                  | _            |                                                          |
| INREGISTRARE                     |              |                                                          |

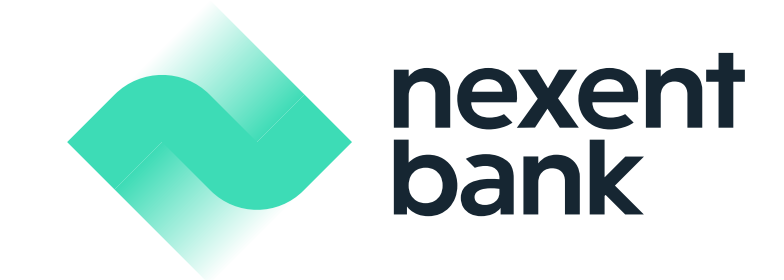

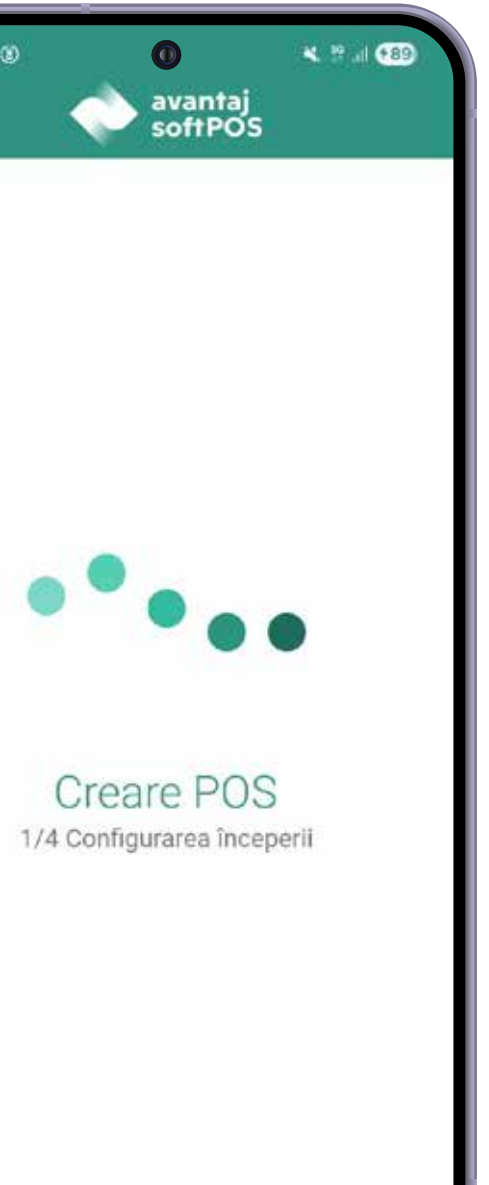

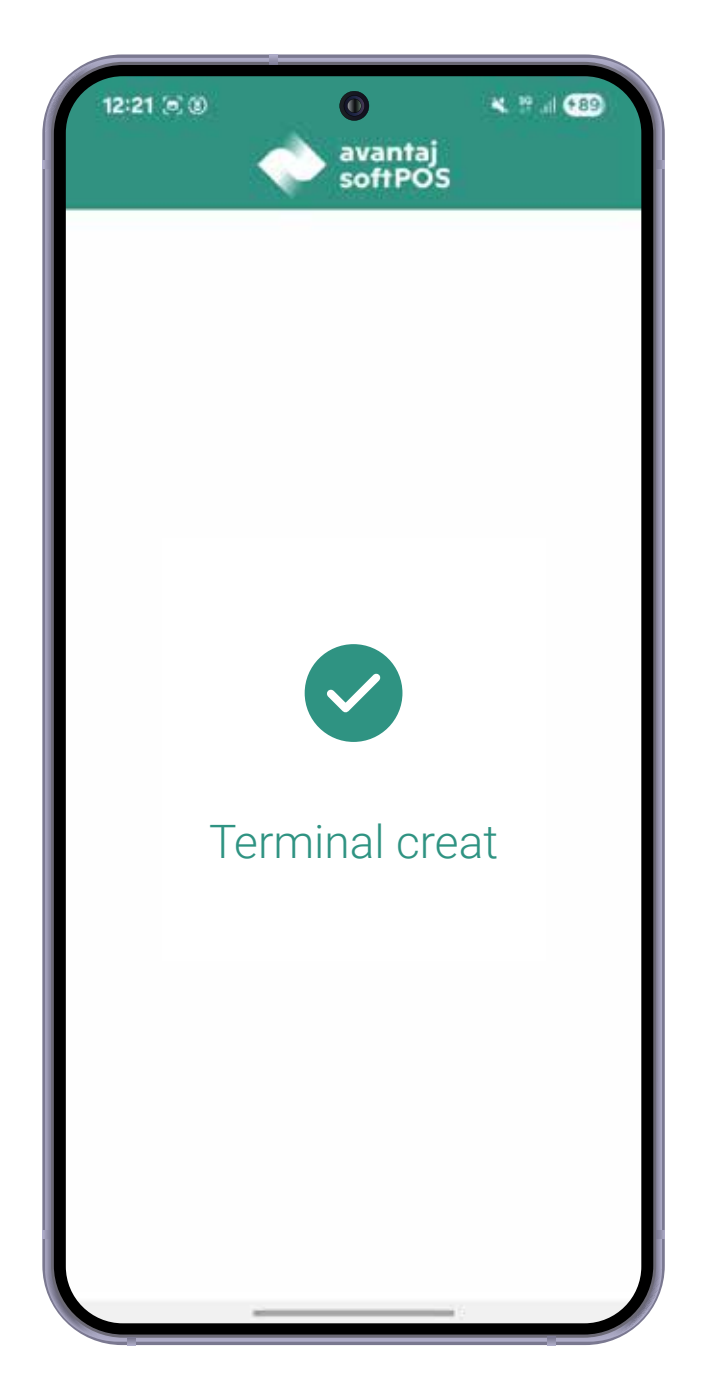

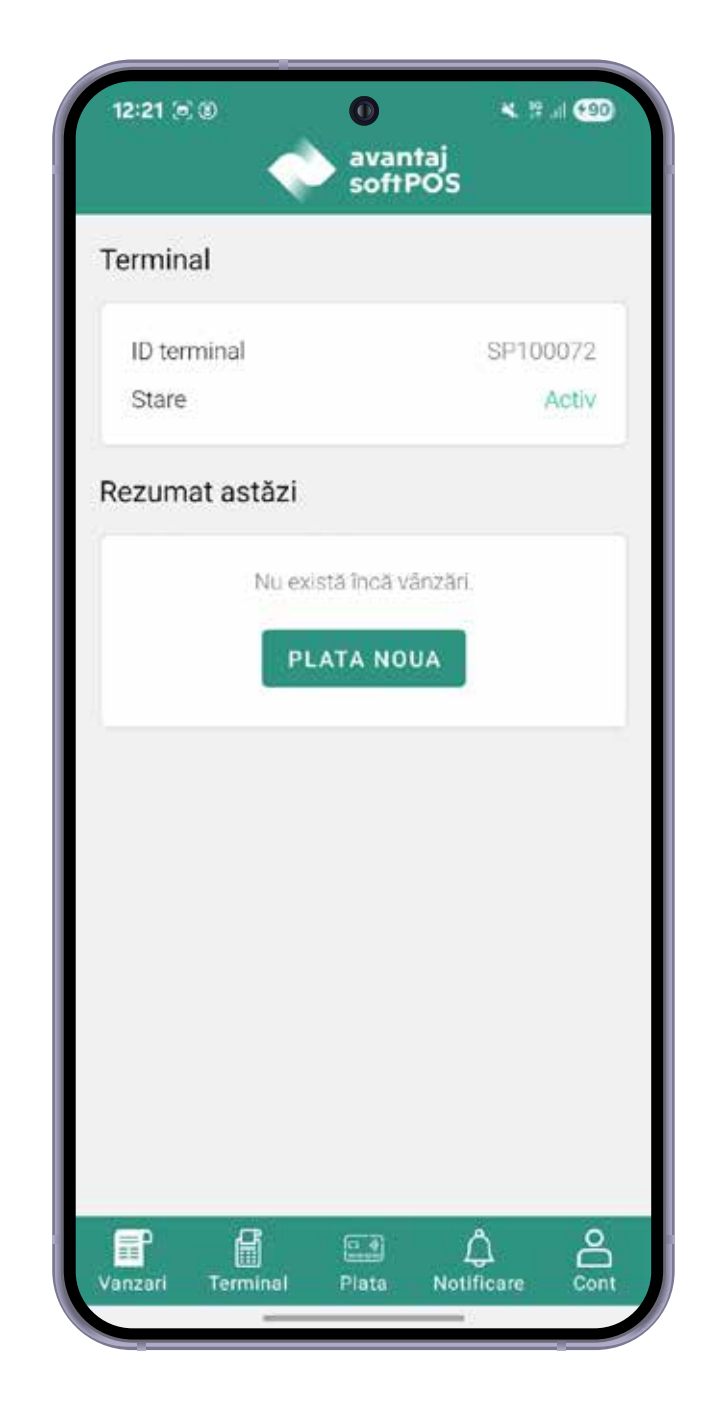

Ι.

## Pași în efectuarea tranzacțiilor:

- **1.** Se introduce suma pe tastele numerice afișate pe ecran.
- 2. Se apasă butonul "Confirmați".
- 3. Se apropie cardul bancar de dispozitivul pe care este instalată aplicașia Avantaj SoftPOS.
- 4. Cifrele afișate pe ecran pentru introducerea codului PIN, apar aleatoriu la fiecare tranzacție din motive de securitate. Se tastează codul PIN și apoi se apasă "OK".
- 5. După efectuarea tranzacției, se afișează chitanța. Aceasta se poate trimite pe e-mail/sms prin apăsarea butonului "Distribuie". 6. Pentru a reveni la ecranul inițial se apasă butonul "Înapoi"

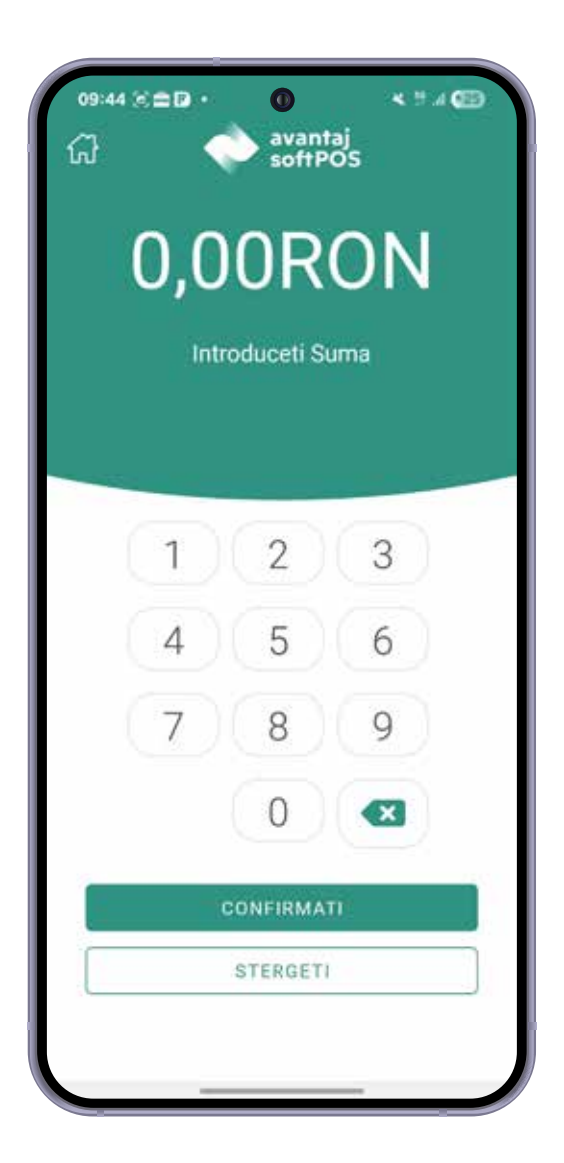

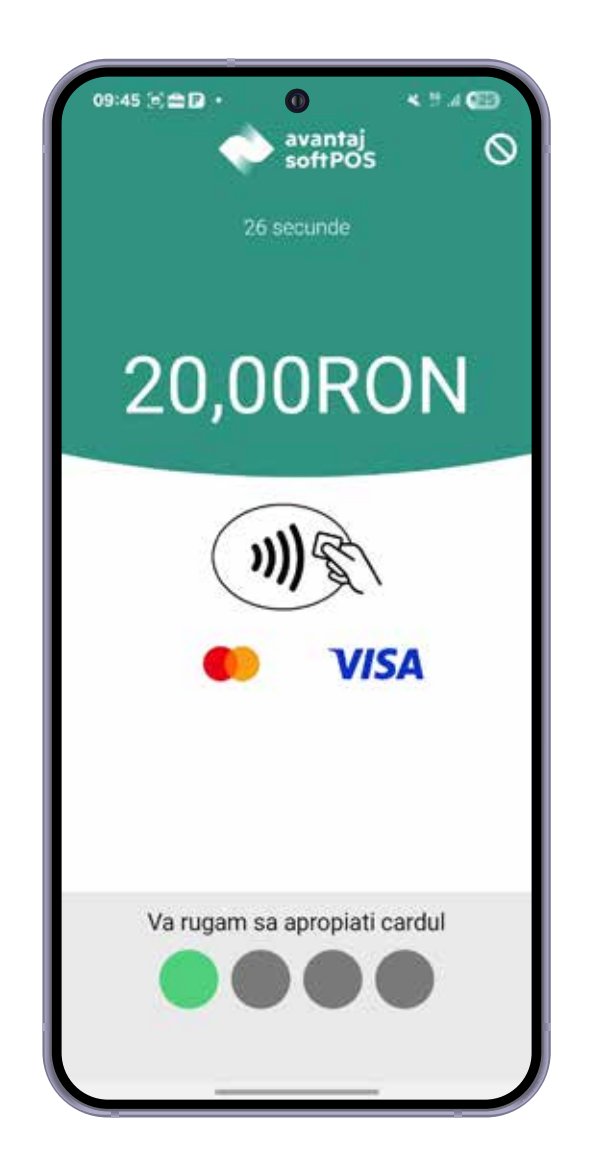

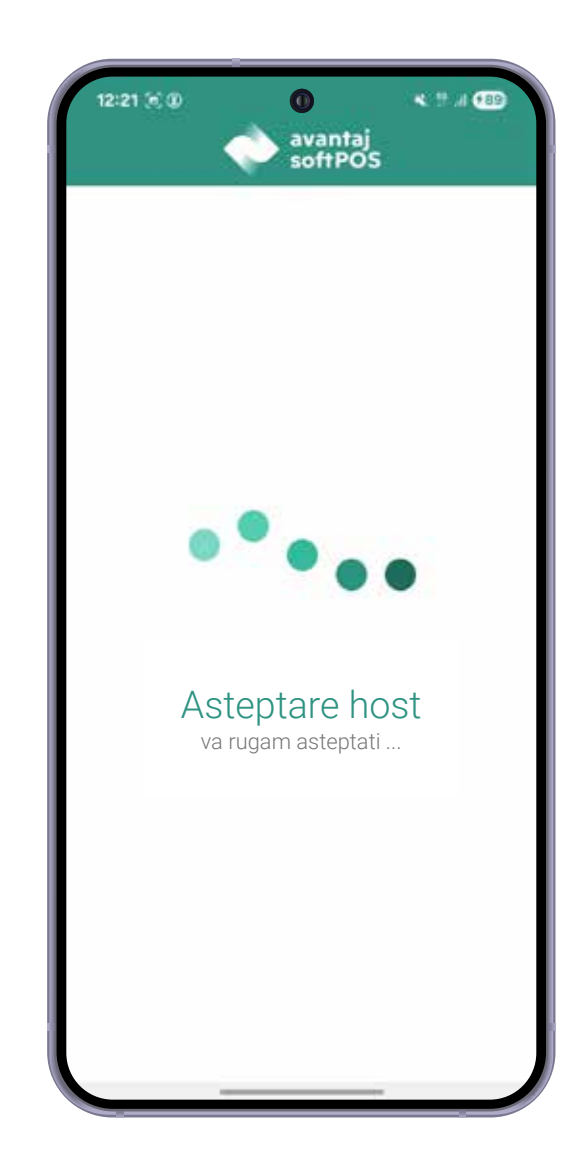

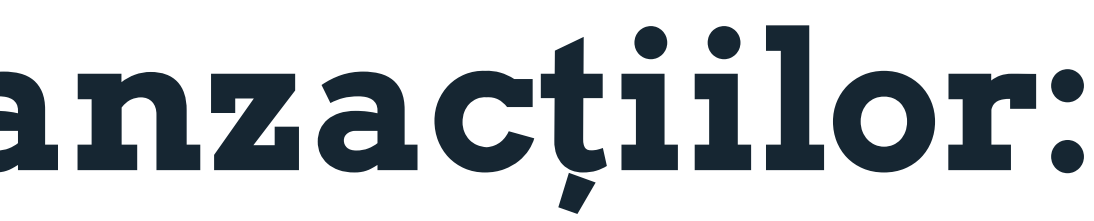

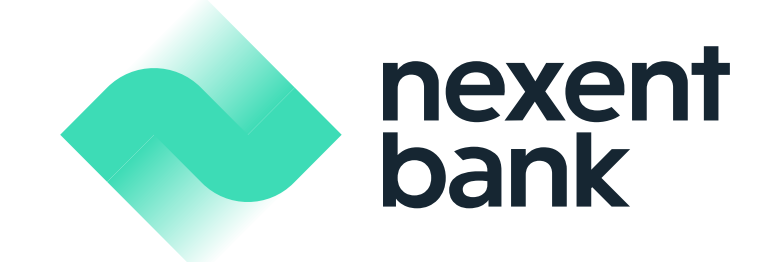

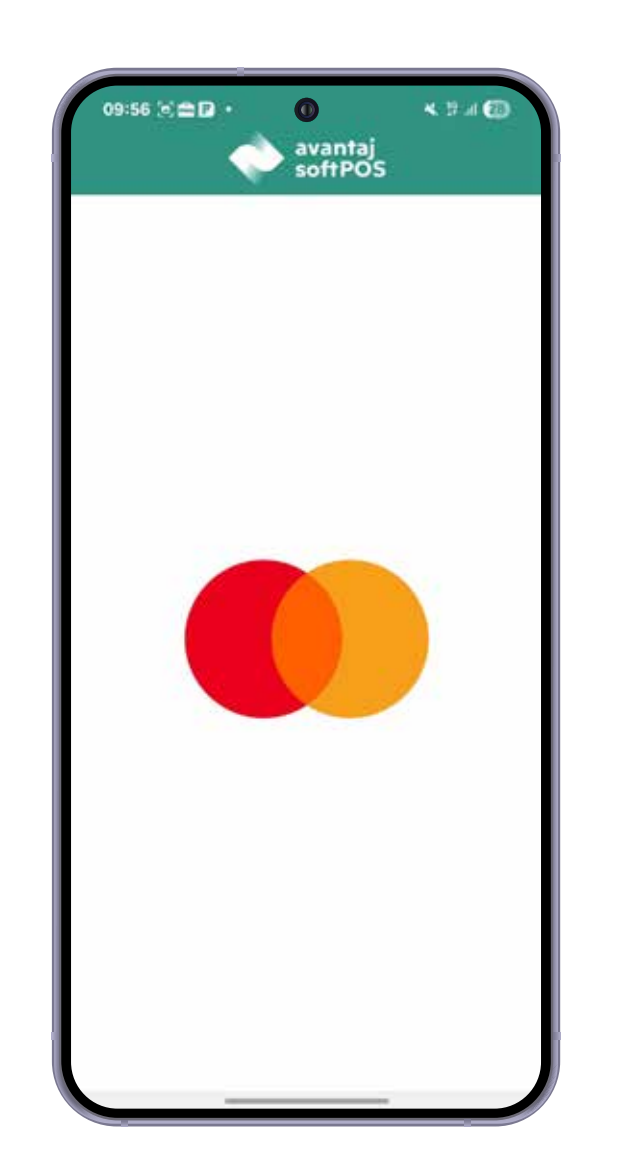

| 09:39 🖴<br>값 | P 10 -                                                 | avan<br>softf      | ⊀ ™<br>POS | 4 🖘 |  |  |  |
|--------------|--------------------------------------------------------|--------------------|------------|-----|--|--|--|
| Va ru        | Va rugam sa introduceti codul PIN<br>13 secunde ramase |                    |            |     |  |  |  |
| (            | 1                                                      | 2                  | 3          |     |  |  |  |
| (            | 4                                                      | 5                  | 6          |     |  |  |  |
| (            | 7                                                      | 8                  | 9          |     |  |  |  |
|              |                                                        | 0                  |            |     |  |  |  |
| _            | Suma                                                   | : 100,00           | ) RON      |     |  |  |  |
|              | 20                                                     | ONFIRMA<br>STERGET | TT<br>C    |     |  |  |  |
|              |                                                        | OK<br>Anulati      | •          |     |  |  |  |
|              |                                                        |                    |            |     |  |  |  |

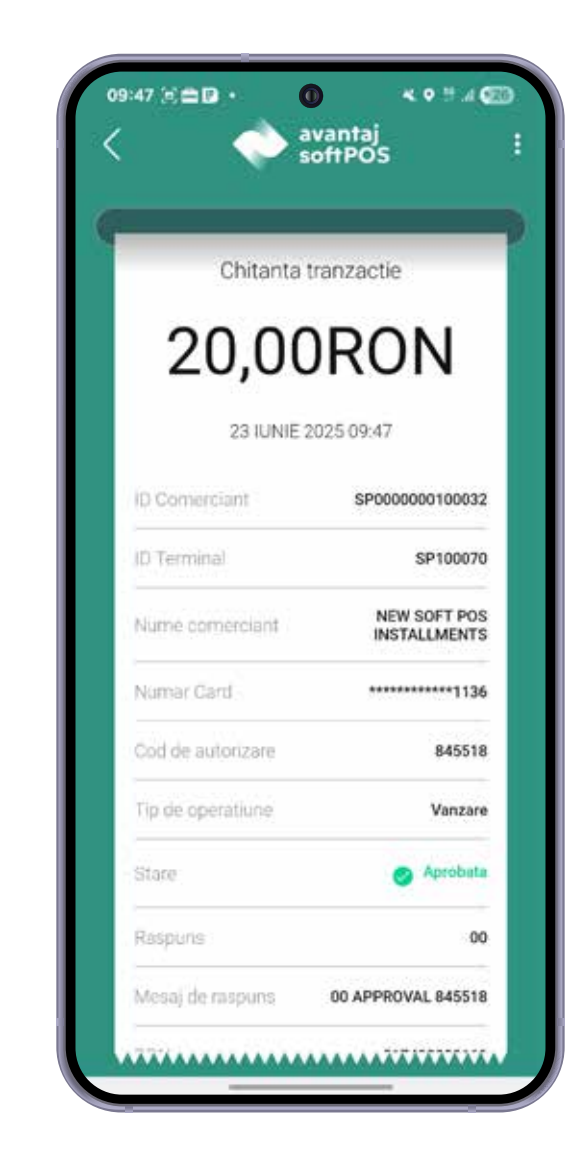

**III.** 

## Pași tranzacție prin CardAvantaj, în rate:

- **1.** Se introduce suma pe tastele numerice afișate pe ecran.
- 2. Se apasă butonul "Confirmați".
- 3. Se apropie cardul bancar de dispozitivul pe care este instalată aplicația Avantaj SoftPOS.
- 5. Se selectează numărul de rate dorit și se apasă butonul "Confirmați".
- 4. Aplicația identifică faptul că este folosit un CardAvantaj și va afișa opțiunile de rate în care se poate efectua tranzacția.
- 6. Din motive de securitate, cifrele afisate pe ecran pentru introducerea codului PIN, apar într-o ordine aleatorie. Se tastează codul PIN și apoi se apasă "OK".

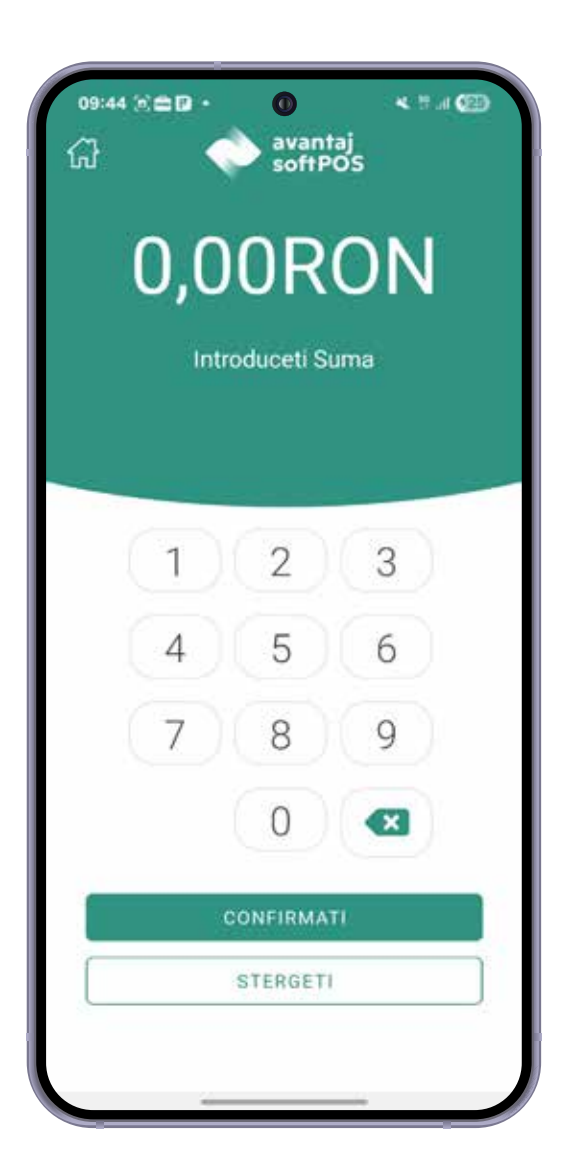

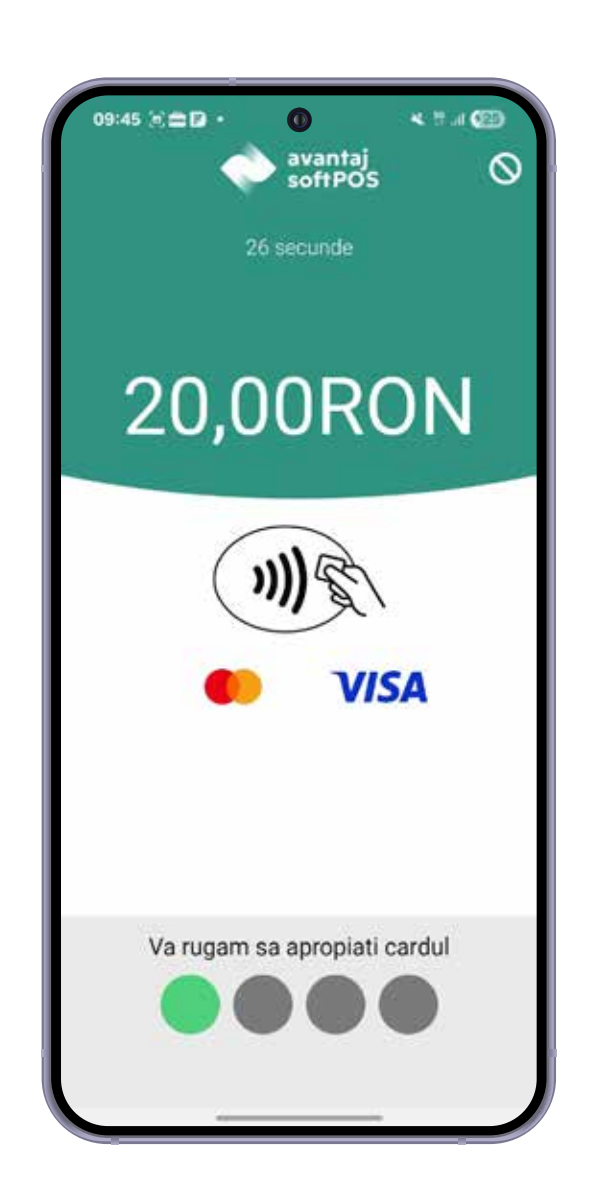

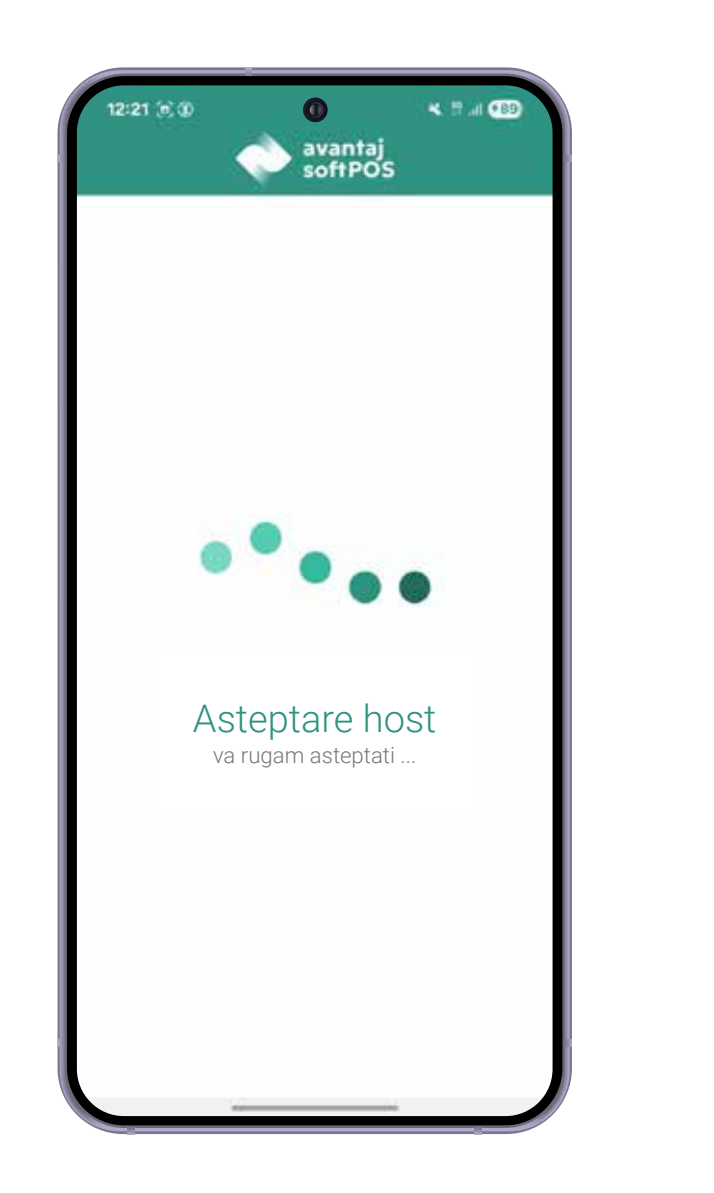

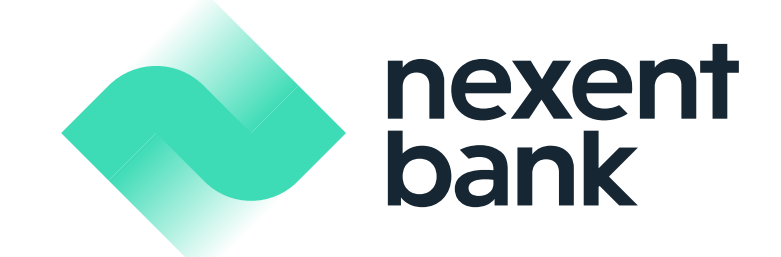

| 0<br>avantaj<br>softPOS |  |
|-------------------------|--|
|                         |  |
| 3 Pate                  |  |
| s Rat⊨                  |  |
| 11 Rate                 |  |
| 12 Rate                 |  |
|                         |  |
| CONTINUATI FARA RATE    |  |
| ANULATI                 |  |

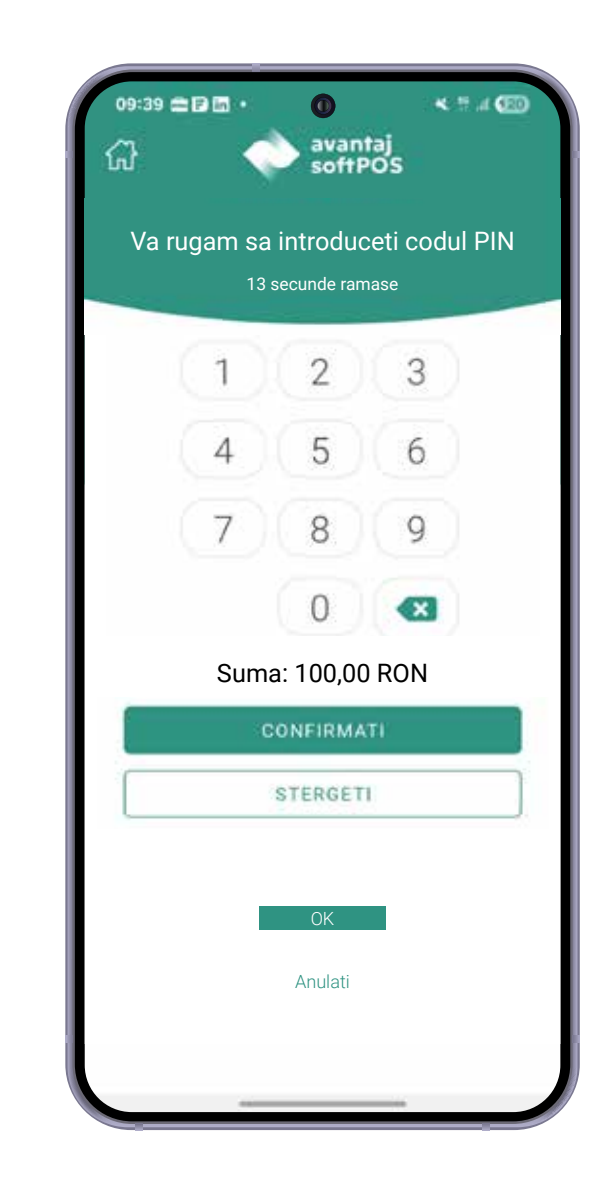

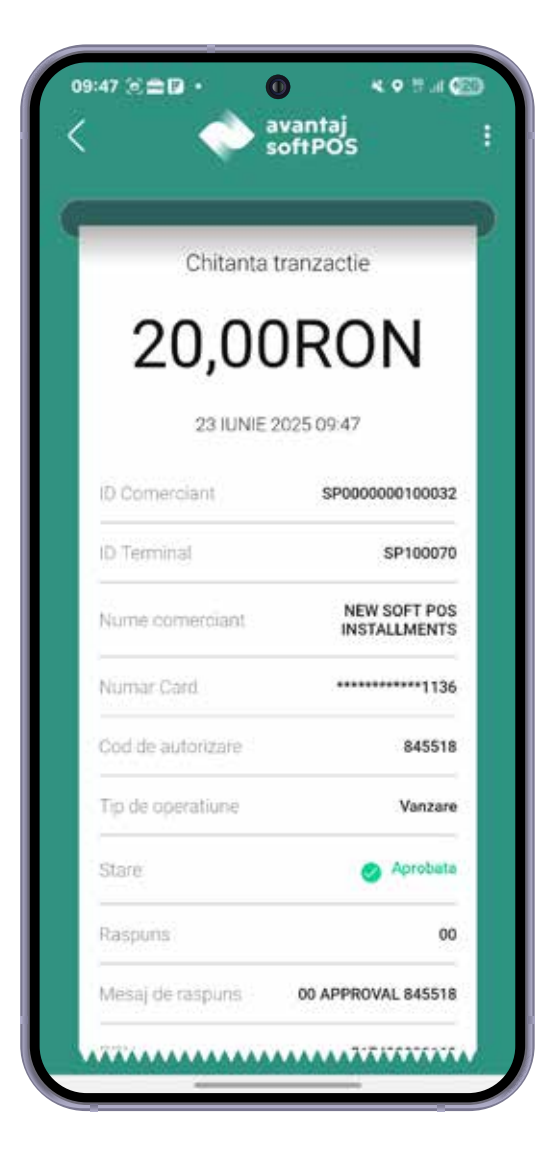

### Pași în anularea tranzacțiilor:

Click pe iconița meniu "Vânzări" și se caută suma tranzacției ce se dorește a fi anulată.
Click pe meniul "Anulare" și apoi se apasă butonul "DA".

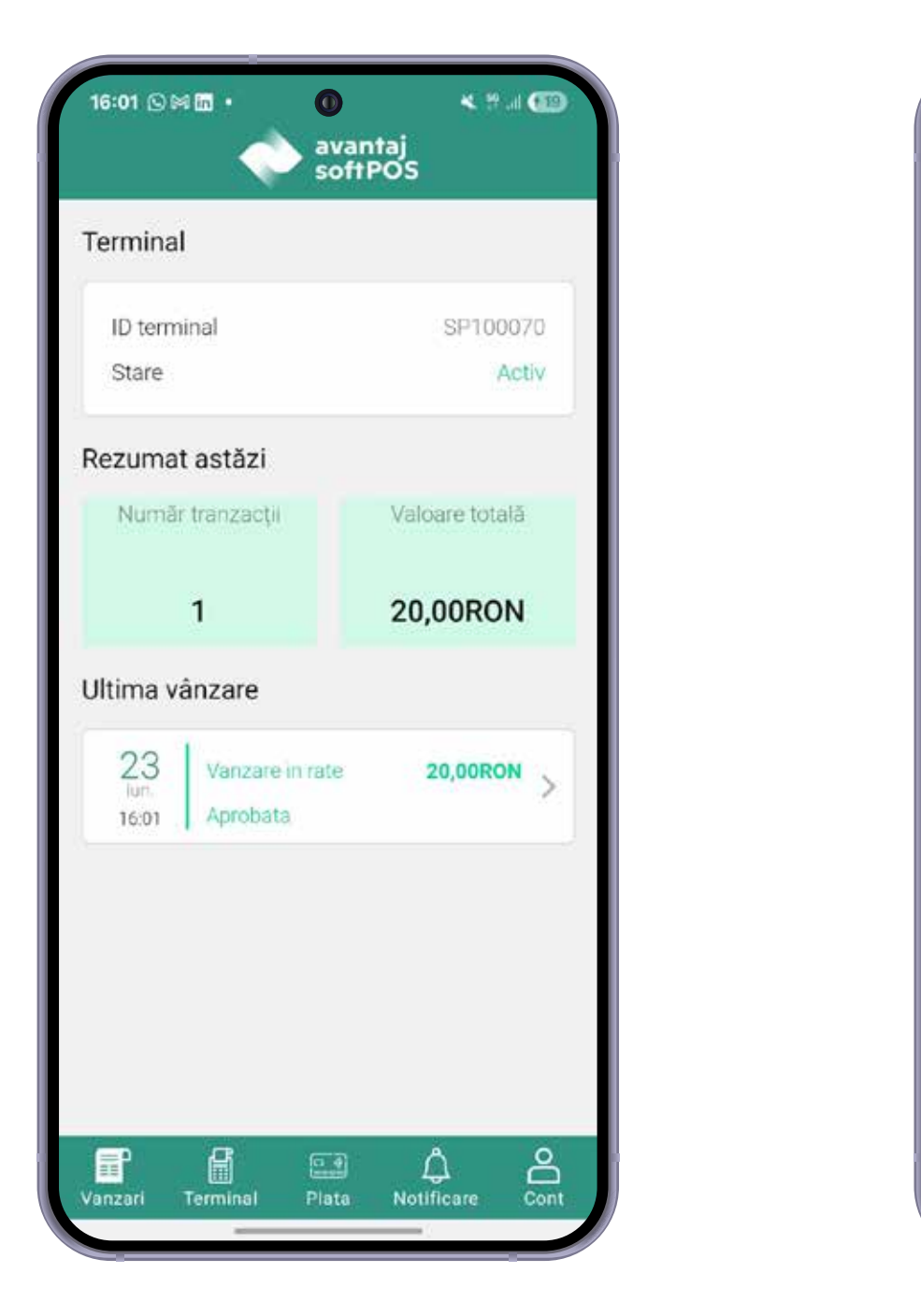

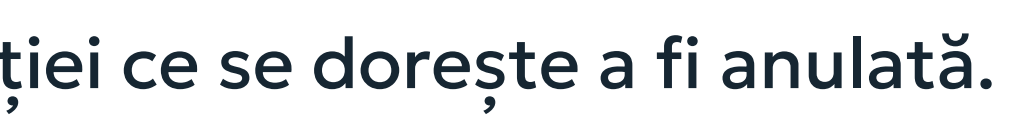

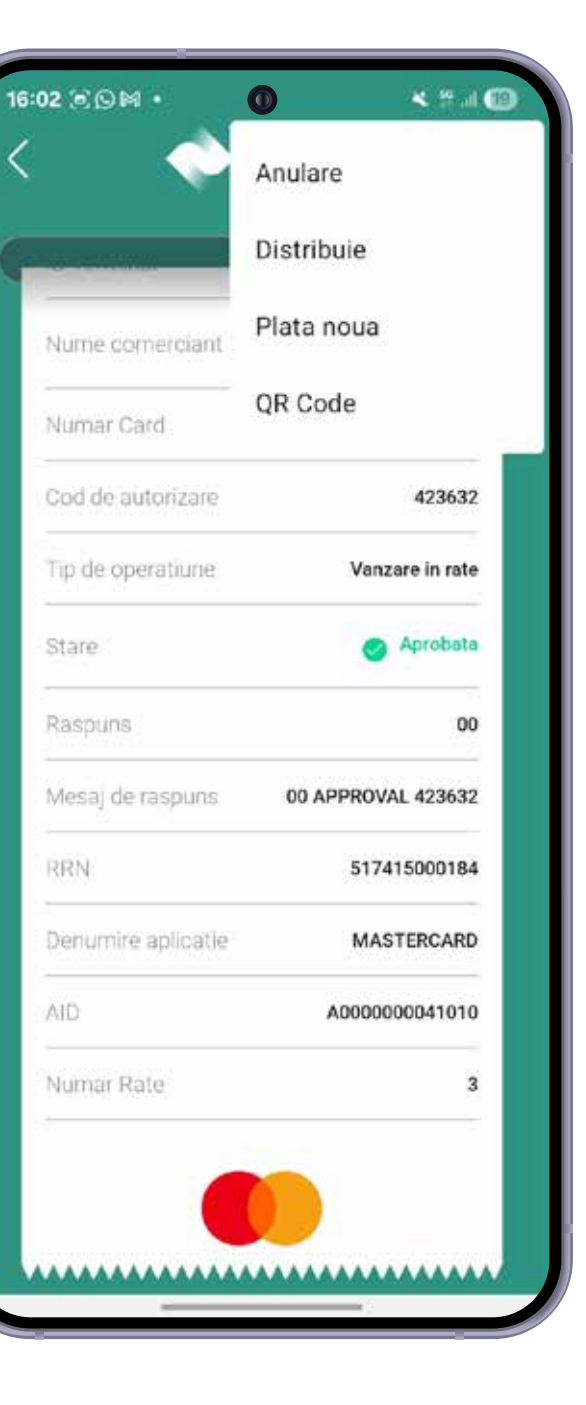

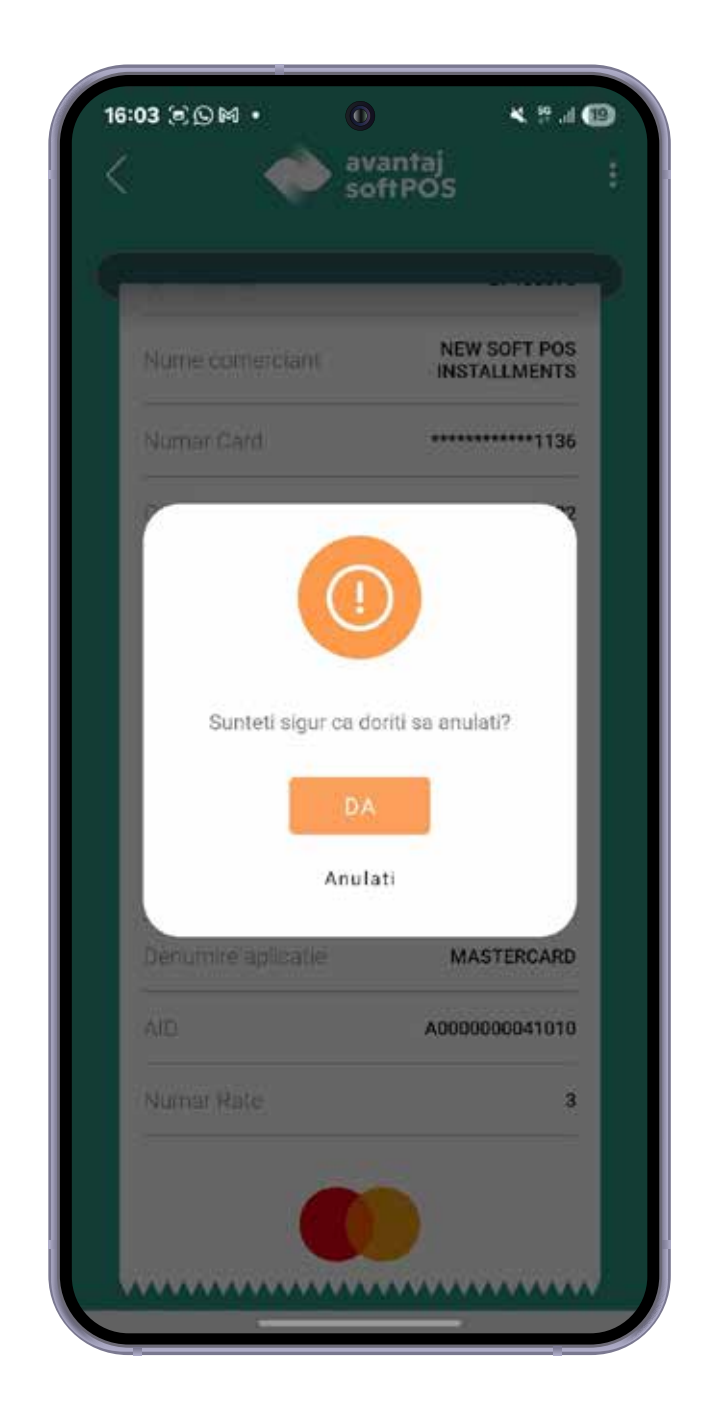

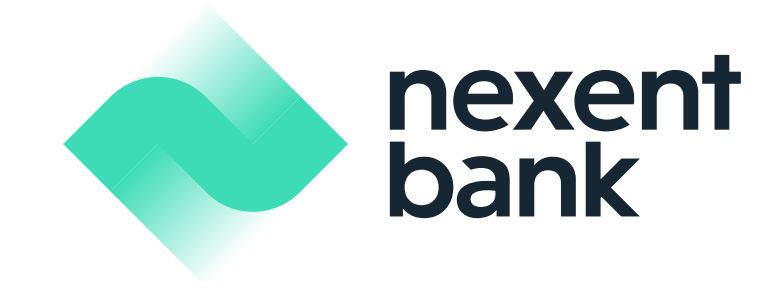

#### Pași în anularea tranzacțiilor:

3. Se solicită apropierea cardului bancar de dispozitiv și se poate solicita codul PIN. 4. Anularea tranzactiei s-a efectuat cu succes. Chitanța aferentă anulării tranzacției se poate transmite prin e-mail/SMS. 5. Pentru a reveni la ecranul inițial se apasă butonul "Înapoi".

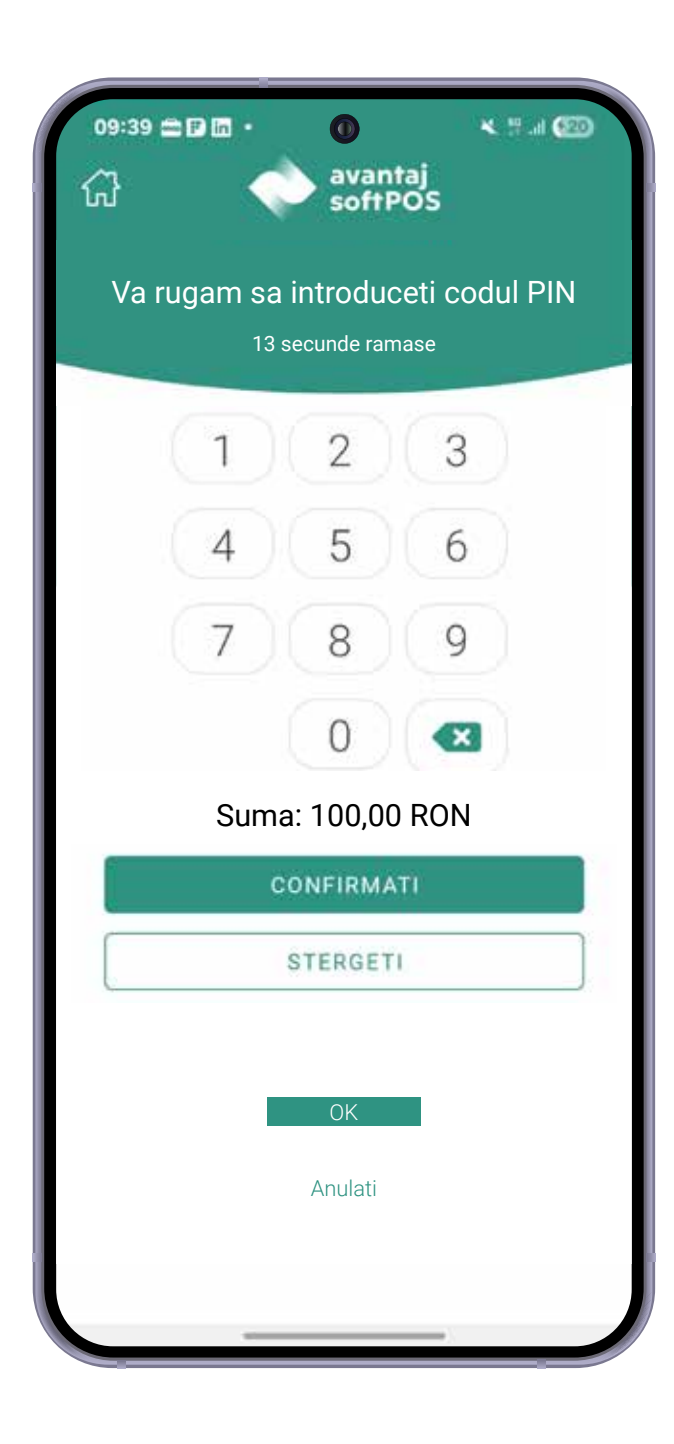

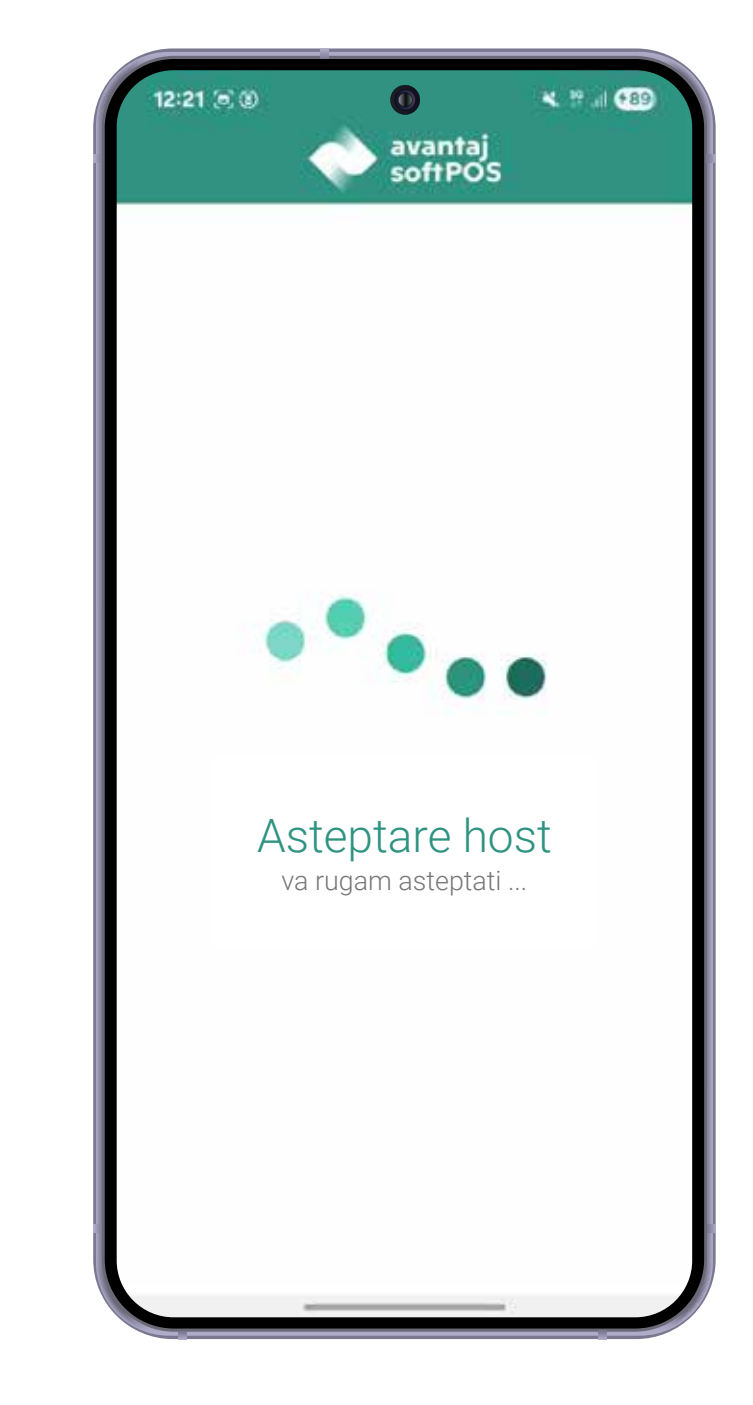

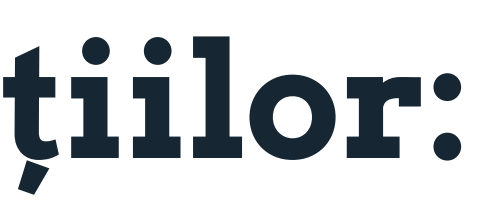

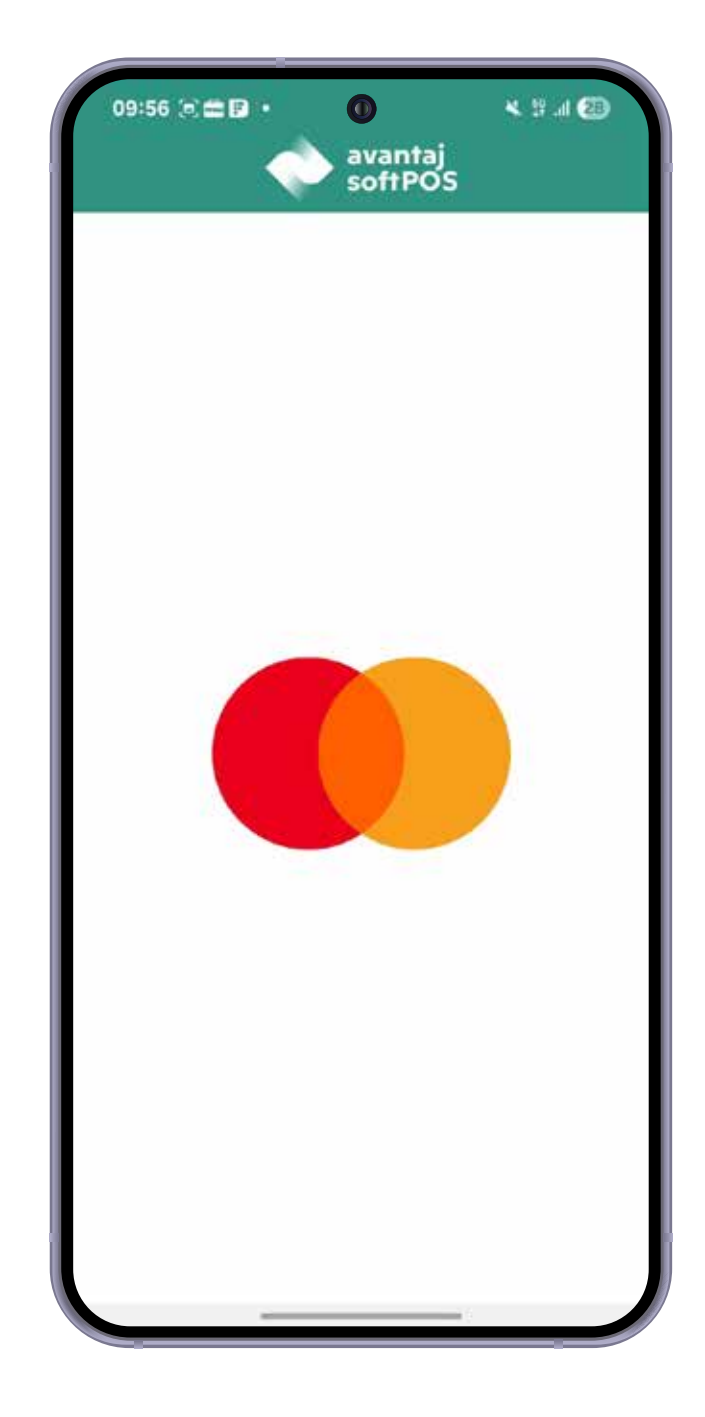

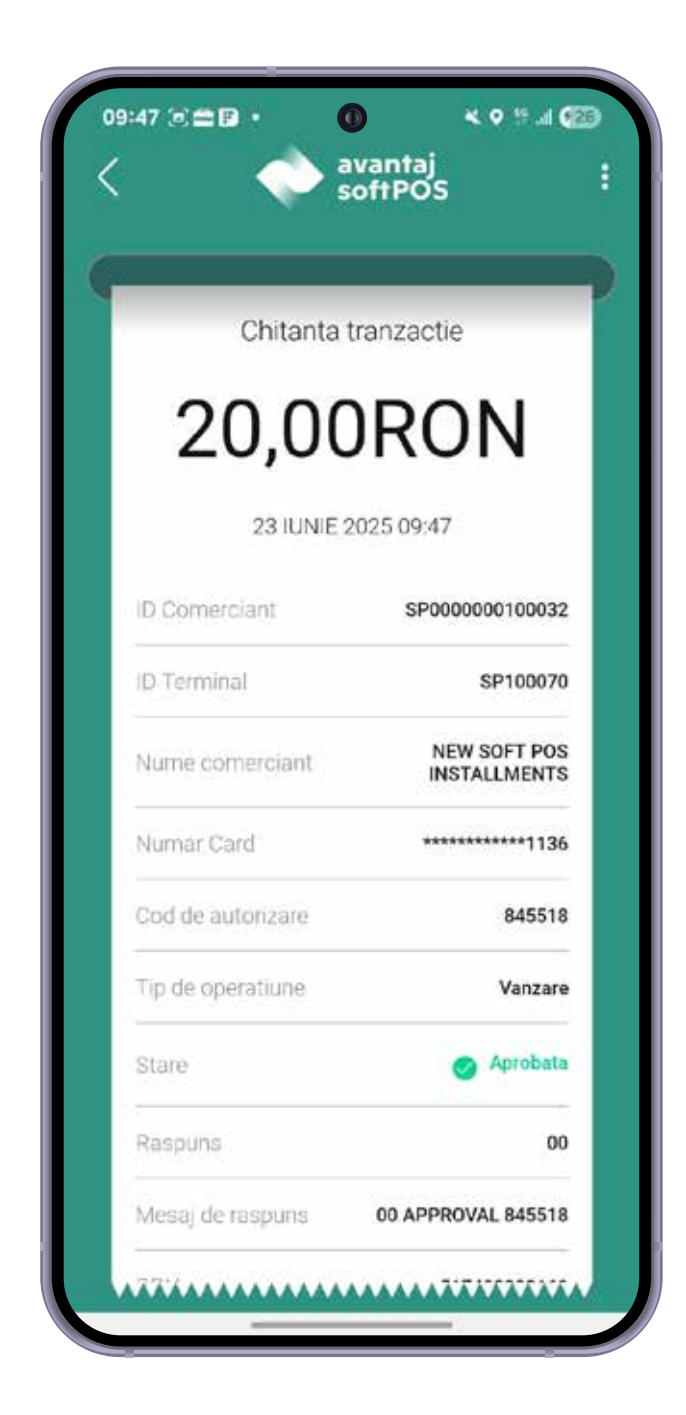

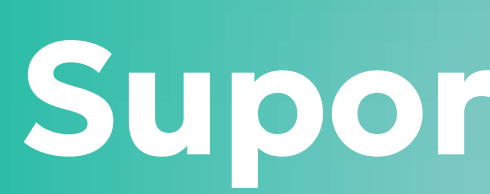

Echipa tehnica este diponibila non stop pentru suport la: 021.406.50.50 helpdesk.pos@nexentbank.ro

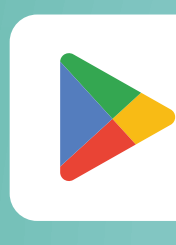

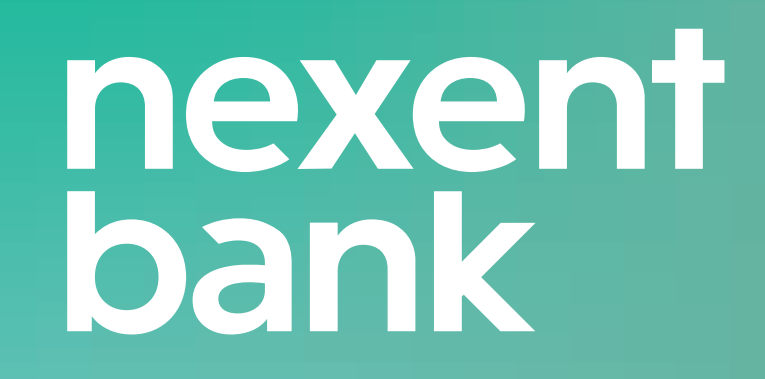

#### **Suport tehnic:**

**GET IT ON** Google Play